## Инструкция для учащихся, проходящих Практический этап Конкурса предпрофессиональных умений «Предпрофессиональная мастерская для академического, кадетского и педагогического профилей» по направлению «Экономика»

В день проведения Практического этапа Конкурса участнику необходимо подключиться к сессии Zoom по ссылке, указанной в личном кабинете на сайте my.mcko.ru. Участник не отключается от сессии Zoom во время прохождения всего этапа Конкурса.

Перед началом выполнения заданий проводится идентификация личности участника практического этапа Конкурса путём демонстрации страницы оригинала документа, удостоверяющего личность (паспорта), с указанием фамилии, имени, отчества (при наличии) для проверки указанных данных.

После прохождения этапа идентификации личности, член комиссии сообщает кодовое слово для доступа к выполнению заданий.

Участник Конкурса проходит на страницу платформы Единой образовательной среды МГИМО по ссылке <u>https://ed.mgimo.ru/</u>

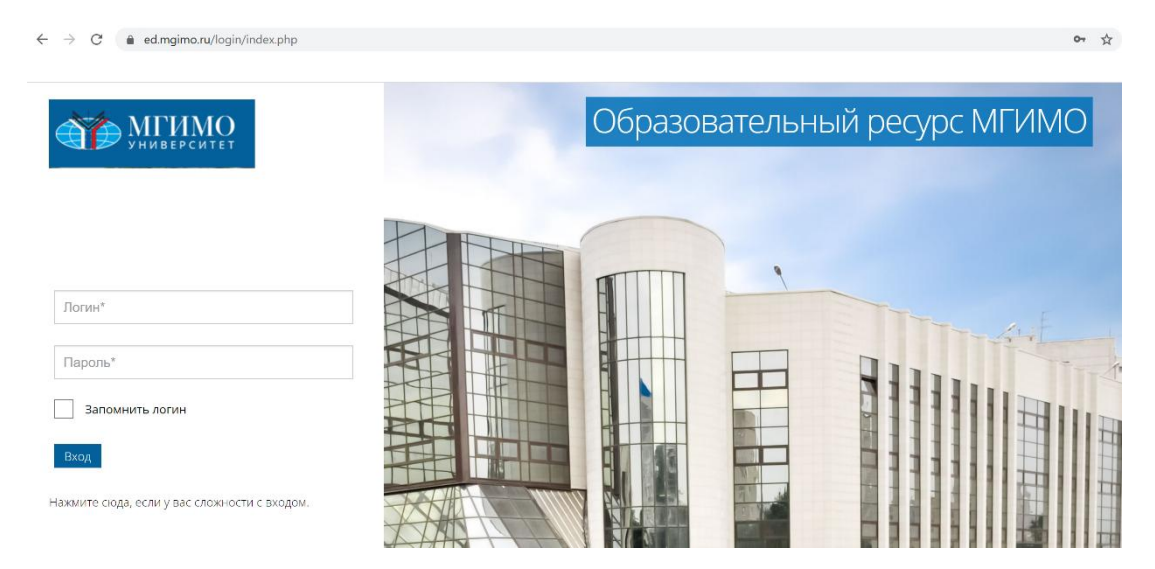

Участник вводит логин и пароль, направленные сотрудниками Центра по работе со школами, на почту, указанную при регистрации на сайте МЦКО.

Участник в личном кабинете должен нажать на курс «Практический этап конкурса предпрофессиональных умений «Предпрофессиональная мастерская академического, кадетского и педагогического профилей» для участников на площадке МГИМО МИД России.

| ← → C â ed.mgimo.ru/my/                                                                                                    |            |                                                                  |                               |                                     | Å                                | C                             | ) 0                      | <b>ABP</b>          |                          |
|----------------------------------------------------------------------------------------------------|------------|------------------------------------------------------------------|-------------------------------|-------------------------------------|----------------------------------|-------------------------------|--------------------------|---------------------|--------------------------|
|                                                                                                    |            |                                                                  |                               |                                     |                                  |                               | ר                        | ,                   | -                        |
|                                                                                                    |            |                                                                  |                               |                                     |                                  | Настр                         | роить з                  | эту стр             | раницу                   |
| Личный кабинет —                                                                                                    |            |                                                                  | Кале                          | ндарь                               | 2                                |                               |                          |                     | —                        |
| Практический этап коннурса<br>предпрофессиональных умений<br>"Предпрофессиональных мастерская<br>академического, кадетского и<br>подагогического профилой? див участников<br>на площадке МГИМО МИД России<br>Все курсы | Информация | <ul> <li>навые сообщения</li> <li>волитировать ранный</li> </ul> | ■<br>1<br>8<br>15<br>22<br>29 | <b>B</b> T 9<br>9<br>16<br>23<br>30 | Map<br>3<br>10<br>17<br>24<br>31 | ит 202<br>4<br>11<br>18<br>25 | 1<br>5<br>12<br>19<br>26 | 6<br>13<br>20<br>27 | ▶<br>7<br>14<br>21<br>28 |
|                                                                                                    |            | Редактировать дайтые                                             | Личн<br>Нет ни<br>Управл      | ные фа<br>одного с<br>ение ли       | айль<br>файла<br>чным            | ы<br>а<br>ки фай              | ілами.                   |                     |                          |

## После ознакомления с краткой инструкцией участник нажимает кнопку «Начать тестирование»

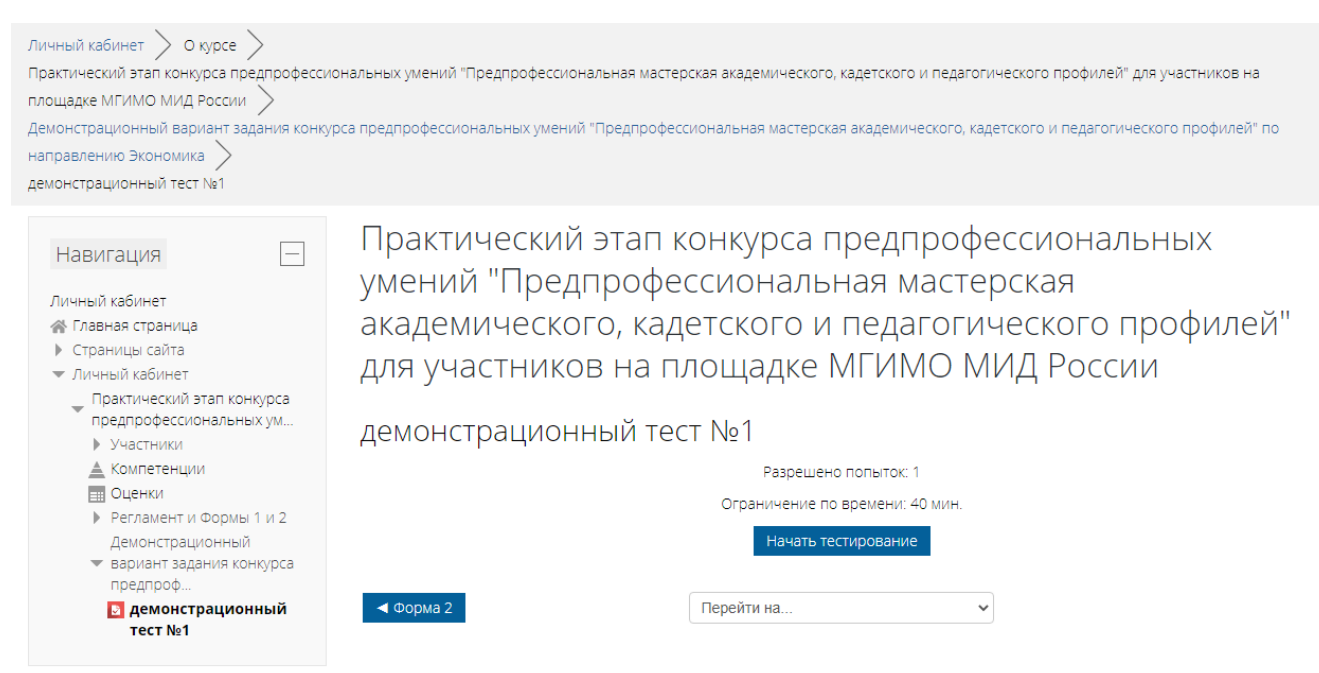

Участник Конкурса нажимает кнопку «Начать попытку». Для доступа к заданиям необходимо ввести кодовое слово. Кодовое слово сообщается членом комиссии.

Время выполнения заданий – 40 минут. По истечении указанного времени модуль с заданиями автоматически будет закрыт. Вся проделанная работа будет сохранена и оценена членами комиссии.

|       | Ограничение по времени: 40 мин.                                                                                |       |
|-------|----------------------------------------------------------------------------------------------------|-------|
|       | Метод оценивания: Высшая оценка                                                                                |       |
| Резу. | Начать попытку 🔀                                                                                               |       |
|       | Тест с ограничением по времени                                                                                 | 60,00 |
|       | Время на тест ограничено и равно 40 мин Будет идти обратный отсчет времени с момента начала                    | енено |
|       | вашей попытки, и вы должны завершить тест до окончания времени. Вы уверены, что хотите начать<br>прямо сейчас? |       |
|       | Начать попытку Отмена                                                                                          |       |
|       | Начать просмотр теста                                                                                          |       |
|       |                                                                                                    |       |

В личном кабинете начинается обратный отсчёт времени выполнения заданий.

Участник приступает к выполнению заданий.

Формат Практического этапа предполагает ознакомление с таблицей данных и выполнение 5 заданий в соответствии с Демонстрационным вариантом Практического этапа Конкурса предпрофессиональных умений по направлению «Экономика».

Практический этап конкурса предпрофессиональных умений "Предпрофессиональная мастерская академического, кадетского и педагогического профилей" для участников на площадке МГИМО МИД России

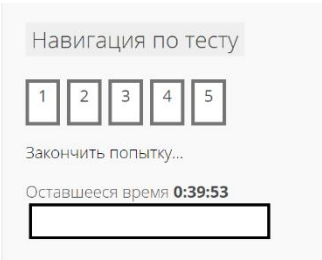

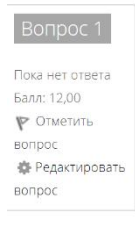

Таблица 1. Основные макроэкономические и торговые показатели стран БРИКС и мира за 2018 г.

|                                                        |          |        | 2018     |          |                                    |
|--------------------------------------------------------|----------|--------|----------|----------|------------------------------------|
|                                                        | Бразилия | Россия | Индия    | Китай    | Южно-<br>Африканская<br>Республика |
| ВНД (в текущих ценах),<br>трлн долл.                   | 1,84     | 1,62   | 2,70     | 13,56    | 0,36                               |
| Численность населения<br>(млн чел.)                    | 209,46   | 144,48 | 1 353,00 | 1 393,00 | 57,78                              |
| Экспорт товаров<br>(млрд долл.), в т.ч.:               | 239,89   | 449,35 | Z        | 2 494,23 | m                                  |
| Экспорт<br>высокотехнологичных<br>товаров (мярд долл.) | 31,06    | 49,25  | 29,07    | 768,20   | 5,00                               |

Участник Конкурса вводит ответы на вопросы в формы для ответов. Участник переходит от одного задания к другому, каждый раз нажимает кнопку «Следующая страница».

| ВВП по расходам                                                                                  | Бразилия | Россия | Индия    | Китай    | Африканская<br>Республика |  |  |  |
|--------------------------------------------------------------------------------------------------|----------|--------|----------|----------|---------------------------|--|--|--|
| Личное потребление<br>(мдрд долл.)                                                               | 1 202,00 | 818,30 | 1 622,00 | 4 704,00 | 220,70                    |  |  |  |
| Правительственные закупки<br>(млрд долл.)                                                        | 368,40   | 288,01 | 304,90   | 1 763,00 | 78,38                     |  |  |  |
| Валовые инвестиции, в т.ч.                                                                       |          |        |          |          |                           |  |  |  |
| Вложения в основной<br>капитал (млрд долл.)                                                      | 295,73   | 354,84 | 787,21   | 5 169,00 | 66,98                     |  |  |  |
| Изменения товарно-<br>материальных запасов<br>(млрд долл.)                                       | -7,50    | 21,90  | 27,00    | 215,80   | -0,90                     |  |  |  |
| Чистый экспорт (млрд долл.)                                                                      | 24,71    | 181,40 | -156,04  | 101,05   | 0,47                      |  |  |  |
| Источник: данные World Bank Group, International Trade Centre, URL: https://data.worldbank.org/, |          |        |          |          |                           |  |  |  |

Источник: данные World Bank Group, International Trade Centre. URL: <u>https://data.worldbank.c</u> <u>https://trademap.org/Index.aspx</u>

На основе данных, представленных в таблице 1, выполните следующие задания и обоснуйте полученные выводы:

1. Рассчитайте ВВП по расходам для каждой из представленных стран. Прокомментируйте полученные результаты.

Участник Конкурса может выполнять задания в любом порядке. Участник Конкурса выполняет задания в строго отведённое время.

После выполнения заданий необходимо нажать кнопку «Закончить попытку». Участник проверяет введенные ответы. На данном этапе Участник может вернуться к любому из заданий и внести изменения, нажав на кнопку «Вернуться к попытке».

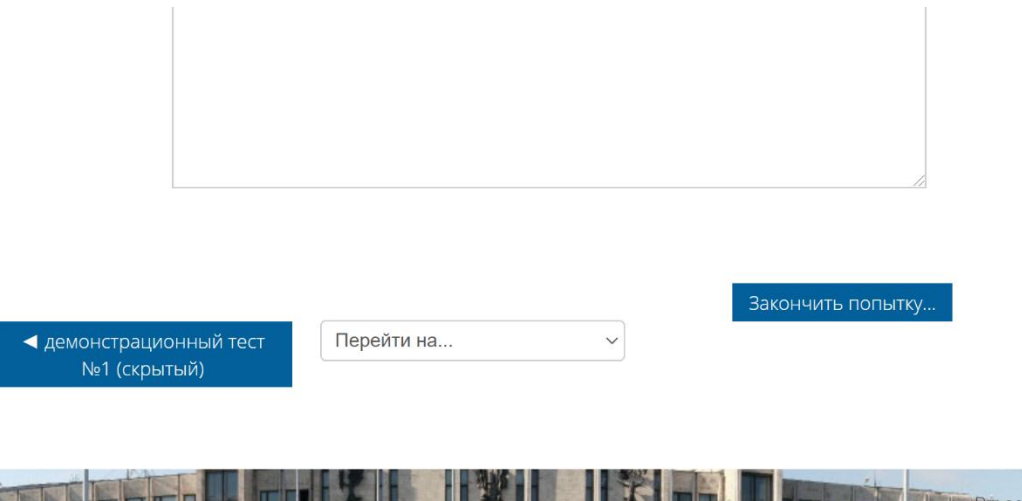

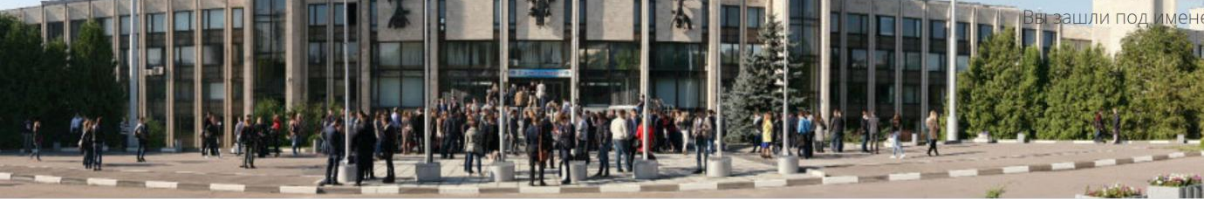

Затем участник Конкурса нажимает кнопку «Отправить всё и завершить тест». После этого доступ к заданиям будет заблокирован.

Практический этап конкурса предпрофессиональных умений "Предпрофессиональная мастерская академического, кадетского и педагогического профилей" для участников на площадке МГИМО МИД России

| Навигация по тесту             |
|--------------------------------|
| 1 2 3 4 5<br>Закончить попытку |
|                                |
|                                |
|                                |
|                                |
|                                |
|                                |

демонстрационный тест 2

Вопрос

2

3

5

Участник подтверждает отправку ответов на задания.

Состояние

Пока нет ответа

Пока нет ответа Пока нет ответа

Пока нет ответа

Оставшееся время **0:37:42** Эта попытка должна быть отпоавлена до Четвеог. 25 Маот 2021. 13:12.

| Результат попытки |                                                                                      |                                                                                                    |                     |  |
|-------------------|--------------------------------------------------------------------------------------|----------------------------------------------------------------------------------------------------|---------------------|--|
| Вопрос            | Состояние                                                                            |                                                                                                    |                     |  |
| 1                 | Пока нет ответа                                                                      |                                                                                                    |                     |  |
| 2                 | Пока нет ответа                                                                      |                                                                                                    |                     |  |
| 3                 | Пока нет ответа                                                                      |                                                                                                    |                     |  |
| 4                 | Пока нет ответа                                                                      |                                                                                                    | _                   |  |
| 5                 | Пока нет ответа Подт                                                                 | верждение                                                                                                    | $\times$            |  |
| Эта попытка дол   | Вернуться к<br>Посл<br>Оставшееся вр изм<br>жна быть отправлена<br>Отправить всё и з | е отправки Вы больше не смох<br>енить свои ответы на эту попы<br>п <b>равить всё и завершить т</b> о<br>Отмена | кете<br>тку.<br>ест |  |

Участник Конкурса может пройти пробное тестирование на базе Демонстрационного варианта. Демонстрационный вариант будет доступен для тренировки до 05.04.2021.

Контактные данные Центра по работе со школами

e-mail: pre-un@inno.mgimo.ru

тел.: +7(967) 293 85 48